## marvel 芯片创建 raid 步骤

您的主板在开机的时候,如果有品牌 logo,请在主板 BIOS 下将此关闭。当主板出现下面信息:

Marvell 88SE92xx Adapter - BIOS Version 1.0.0.1024 PCle x2 5.0Gbps [Bus:Dev] = [1 : 0] Mode: CPU AHCI Physical Disk [ID] [Disk Name] [Size] [Speed] [Status] 1 HDD WDC WD400JD-55MSA1 37GB 3.0Gb/s Unconfigured 3 HDD WDC WD400JD-55MSA1 37GB 3.0Gb/s Unconfigured

按 ctrl+M 进入阵列卡 BIOS,如下图:

| HBA G: Marvell/B<br>Virtual Disks<br>Free Physical Disks | Vendor ID<br>Device ID<br>Revision ID                                                      | : 1848<br>: 9230<br>: A1                                                                               |
|----------------------------------------------------------|--------------------------------------------------------------------------------------------|----------------------------------------------------------------------------------------------------|
| C HDD 1: WDC WD400JD-55<br>HDD 3: WDC WD400JD-55         | BIOS Version<br>Firmware Version<br>PCIe Speed rate<br>Configure SATA as<br>Supported Mode | : 1.0.0.1024<br>: 2.3.0.1065<br>: 5.0Cbps x2<br>: AHCI Mode<br>: RAIDO RAID1 RAID10<br>: Capacity Safe |
|                                                          | Supported Mode                                                                             | RAIDO RAIDI RAIDIO<br>Capacity Safe                                                                    |

在光标在上图位置时,按回车键:

| Virtual Disks<br>Free Physical |                            | : 1848<br>: 9230<br>: A1                                                                          |                                                                                            |
|--------------------------------|----------------------------|---------------------------------------------------------------------------------------------------|--------------------------------------------------------------------------------------------|
| HDD 1: WDC<br>HDD 3: WDC       | WD400J D-55<br>WD400J D-55 | BIOS Version<br>Firmware Version :<br>PCIe Speed rate :<br>Configure SATA as:<br>Supported Mode : | 1.0.0.1024<br>2.3.0.1065<br>5.0Cbps x2<br>AHCI Mode<br>RAIDB RAID1 RAID10<br>Capacity Safe |
|                                |                            |                                                                                                   |                                                                                            |

再次回车,然后出现下图:

| Virtual Disks<br>Free Physical Disks<br>HDD 1: WDC/WD400JD+55<br>HDD 3: WDC WD400JD-55 | PD ID :<br>Type :<br>Status :<br>Size :<br>Feature Support :<br>Current Speed :<br>Model :<br>Serial :<br>FW Version :<br>Rotation Rate :<br>S.M.A.R.T : | 1<br>SATA PD<br>Unconfigured<br>37.2CB<br>NCQ 3Cb/s 48Bits<br>3Cb/s<br>WDC WD408JD-55MSA1<br>WD-WMAMA9525391<br>18.01E01<br>Not reported<br>Enable |
|----------------------------------------------------------------------------------------|----------------------------------------------------------------------------------------------------|----------------------------------------------------------------------------------------------------|
|----------------------------------------------------------------------------------------|----------------------------------------------------------------------------------------------------|----------------------------------------------------------------------------------------------------|

按空格键,HDD1 前面出现星号。光标向下移动到 HDD3 上,再次按空格,HDD3 前出现星 号,选定好 2 个 HDD 硬盘后,按回车键。

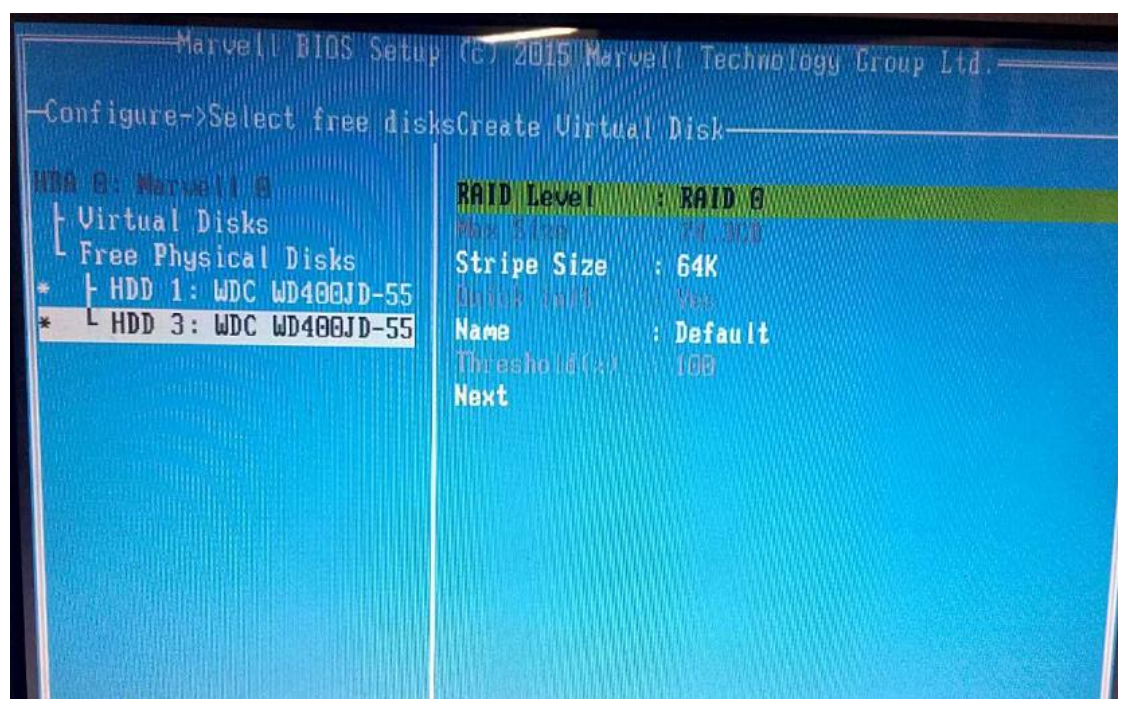

继续回车,可以看到可组建 raid 类型

| 9 B: Harvell 0<br>- Virtual Disks                                         | RAID Level : RAID 0                                      |                                  |                                                 |  |
|---------------------------------------------------------------------------|----------------------------------------------------------|----------------------------------|-------------------------------------------------|--|
| Free Physical Disks<br>+ HDD 1: WDC WD400JD-55<br>L HDD 3: WDC WD400JD-55 | Stripe Size<br>Unite ant<br>Name<br>Threshold(2)<br>Next | : 64K<br>Ves<br>: Defau l<br>100 | Safe<br>Capacity<br>RAID 0<br>RAID 10<br>RAID 1 |  |
|                                                                           |                                                          |                                  |                                                 |  |

上下移动光标可选择 raid 类型。 在选择好 raid 类型后,光标移动到 NEXT 上,回车

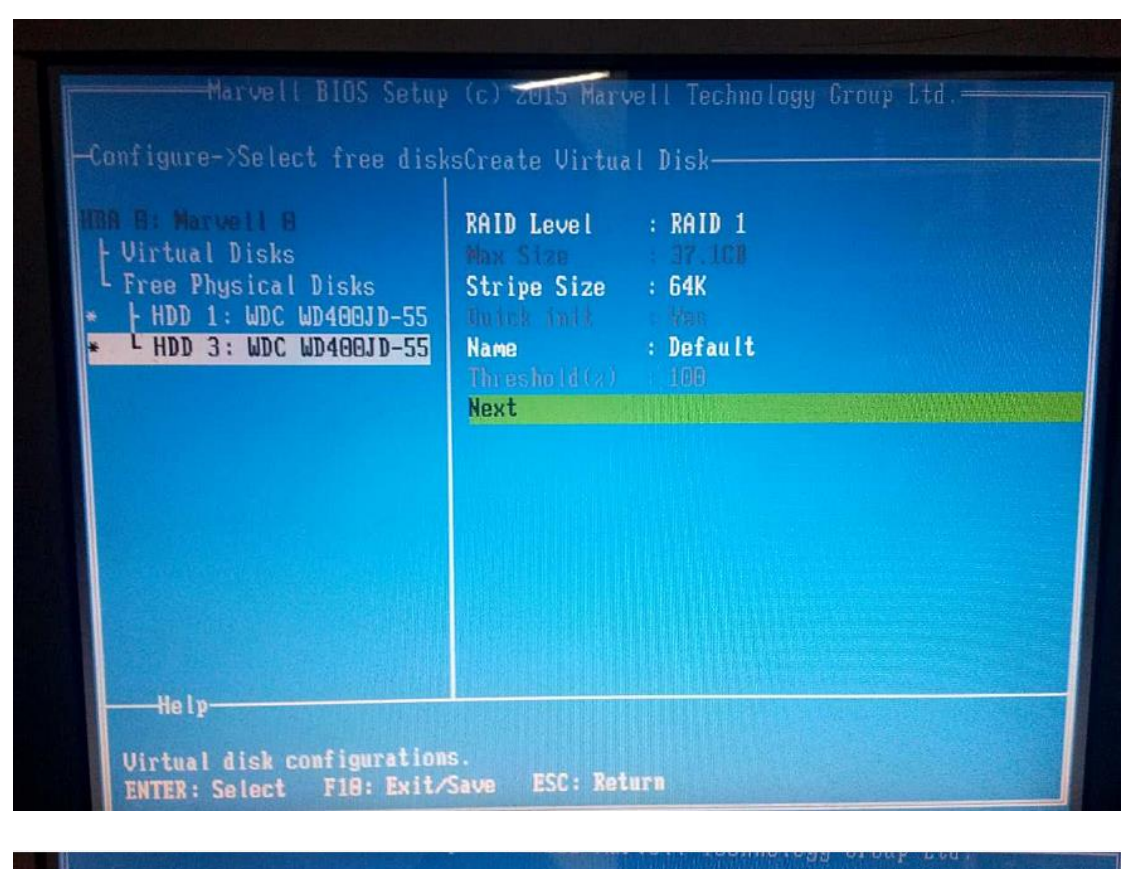

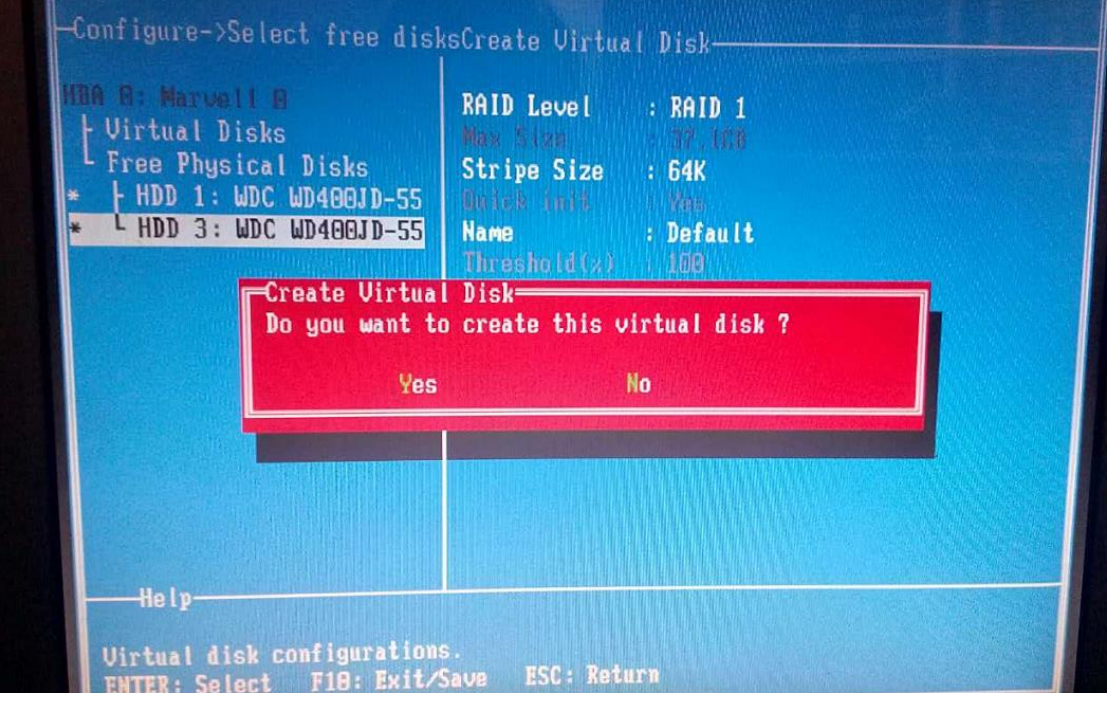

按 Y 开始创建您选定好 raid 类型 raid 创建好之后,按 F10,出现下面图片

| -lopology                                                                                                    | -Information-                                            |                                                                 |  |
|----------------------------------------------------------------------------------------------------|----------------------------------------------------------|-----------------------------------------------------------------|--|
| HBA 0: Marvell 0<br>Virtual Disks<br>New_VD<br>HDD 1: WDC WD400JD-<br>HDD 3: WDC WD400JD-<br>Free Physical Disks | ID<br>Name<br>Status<br>Stripe Size<br>RAID Mode<br>Size | : 0<br>: New_VD<br>: Functional<br>: 64K<br>: RAID1<br>: 37.1CB |  |
| Exit<br>Do you want to<br>Yes                                                                                    | o exit from Mar                                          | vell BIOS Setup?<br>No                                          |  |
|                                                                                                    |                                                          |                                                                 |  |

yes,保存退出阵列卡 BIOS 设置。raid 创建完成。